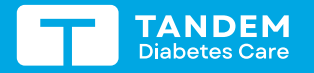

### pompe à Insuline T:slim x2 avec le dispositif de sgc dexcom 67 Sessions de capteur

Dexcom

Ces instructions concernant le démarrage et l'arrêt d'une session de capteur s'appliquent exclusivement au capteur Dexcom G7\*. Pour des renseignements sur l'intégration du capteur Dexcom G6, se reporter au guide d'utilisation de la pompe à insuline t:slim X2.

Dexcom

Remarque : Ces instructions sont destinées à servir de référence aux utilisateurs de la pompe et aux soignants ayant déjà utilisé une pompe à insuline et qui ont une bonne connaissance de l'insulinothérapie en général. Les écrans ne sont pas tous illustrés. Pour de plus amples détails sur le fonctionnement de la pompe t:slim X2, se reporter au guide d'utilisation.

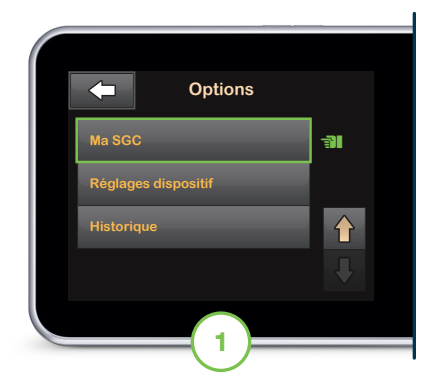

À partir de l'écran d'accueil, toucher **OPTIONS.** Toucher la flèche vers le bas, puis **Ma SGC.** 

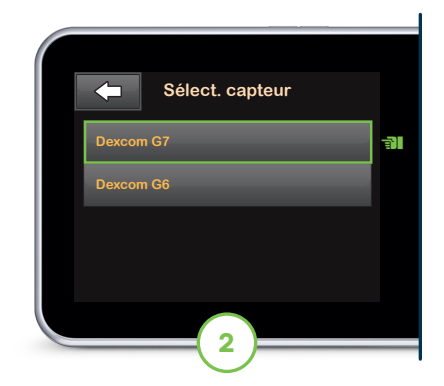

S'il s'agit de la première utilisation d'un capteur Dexcom G7, toucher Sélectionner capteur, puis Dexcom G7. Sinon, passer à l'étape 3.

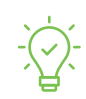

Conseils concernant la pompe : S'assurer que la pompe et le capteur de SGC sont à 6 mètres l'une de l'autre, sans obstruction, et que tous les autres capteurs sont à plus de 6 mètres.

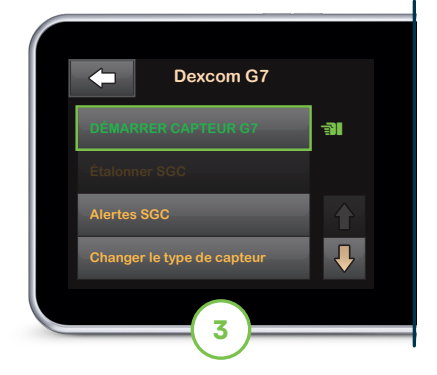

#### Toucher DÉMARRER CAPTEUR G7.

Remarque : Si l'application mobile Dexcom G7 est utilisée, l'utilisateur doit démarrer une session de capteur et saisir le code d'appariement sur l'application mobile Dexcom G7 et la pompe t:slim X2.

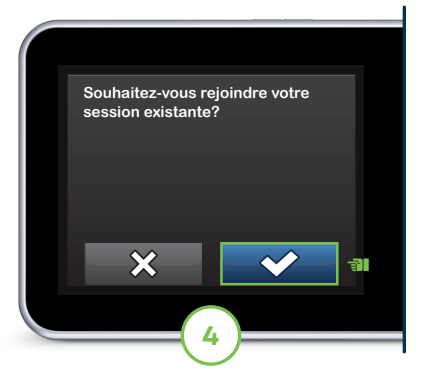

Si l'utilisateur poursuit une session de capteur active sur la pompe, toucher , puis passer à l'étape 7. Sinon, passer à l'étape 5 pour continuer.

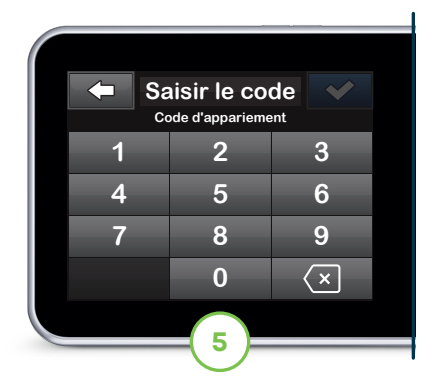

Saisir le code d'appariement et toucher vontinuer.

Remarque : Le code est situé sur l'applicateur de capteur ou dans l'application Dexcom G7, si le capteur a déjà été apparié avec l'application.

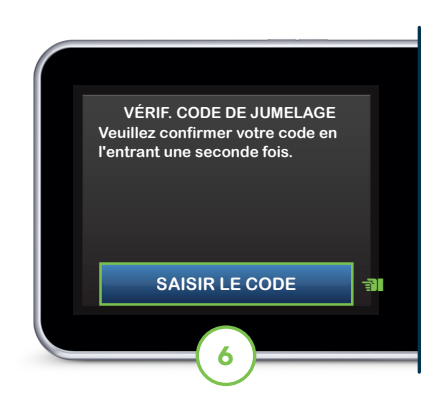

Toucher SAISIR À NOUVEAU LE CODE pour vérifier le code d'appariement, puis toucher 2 pour continuer.

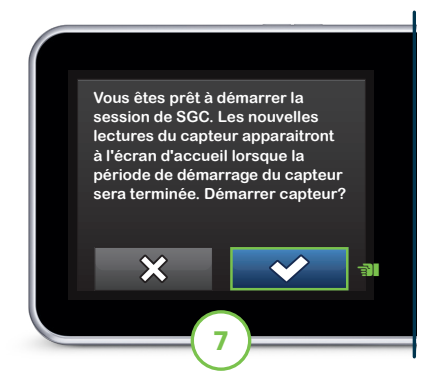

Toucher pour commencer la période de démarrage de la session de capteur.

L'écran CAPTEUR DÉMARRÉ s'affiche pour confirmer.

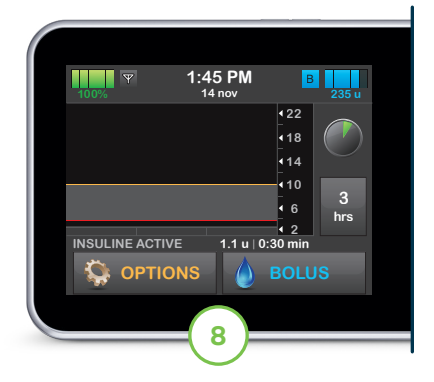

La pompe reviendra à l'écran d'accueil qui affichera un graphique des tendances SGC et le symbole de compte à rebours de démarrage du capteur.

Remarque : Si une session de capteur active est en cours, la période de démarrage peut prendre de cinq à dix minutes. S'il s'agit d'une nouvelle session, cela peut prendre jusqu'à 30 minutes.

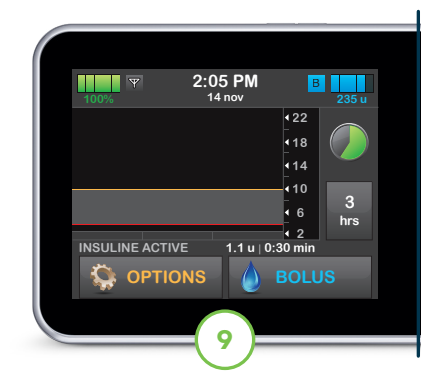

### Le symbole se remplit progressivement pour indiquer combien de temps il reste.

Remarque : Au cours de cette période de démarrage, la pompe n'affichera pas les données du capteur et ne permettra pas l'utilisation de la technologie prédictive.

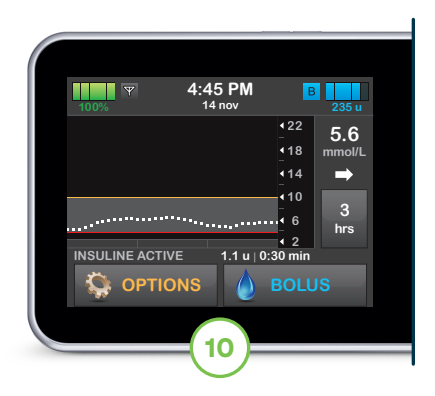

# Une fois terminée, la nouvelle session de capteur commence.

Remarque : Si les alertes et les lectures de glucose ne concordent pas avec les symptômes et attentes, utiliser un glucomètre pour prendre des décisions concernant le traitement.

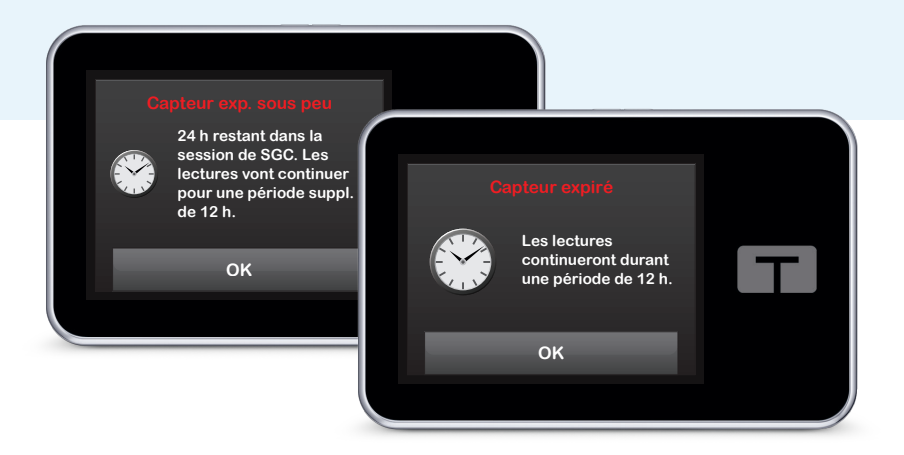

## Arrêter une session de capteur

Le capteur Dexcom G7 est indiqué pour être porté pendant 10 jours maximum, avec un délai de grâce de 12 heures supplémentaires. L'écran Expiration prochaine du capteur s'affichera sur la pompe pour avertir l'utilisateur du temps qu'il lui reste. L'utilisateur peut arrêter manuellement la session de capteur avant qu'elle n'expire ou laisser le capteur s'arrêter automatiquement.

**Remarque :** Au cours du délai de grâce de 12 heures, la pompe continuera de recevoir les mesures de glucose du capteur et de permettre l'utilisation de technologies prédictives.

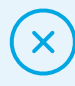

Les instructions suivantes montrent aux utilisateurs comment arrêter manuellement une session de capteur. Si une session de capteur est interrompue prématurément, l'utilisateur ne peut pas redémarrer la session avec le même capteur. Un capteur neuf doit être utilisé.

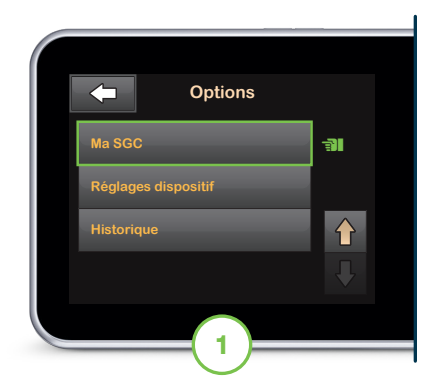

À partir de l'écran d'accueil, toucher **OPTIONS.** Toucher la flèche vers le bas, puis **Ma SGC.** 

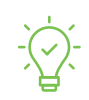

Conseils concernant la pompe : Une fois que la session de capteur est terminée, les alertes et alarmes de glucose du capteur ne seront plus reçues et la technologie prédictive sera désactivée.

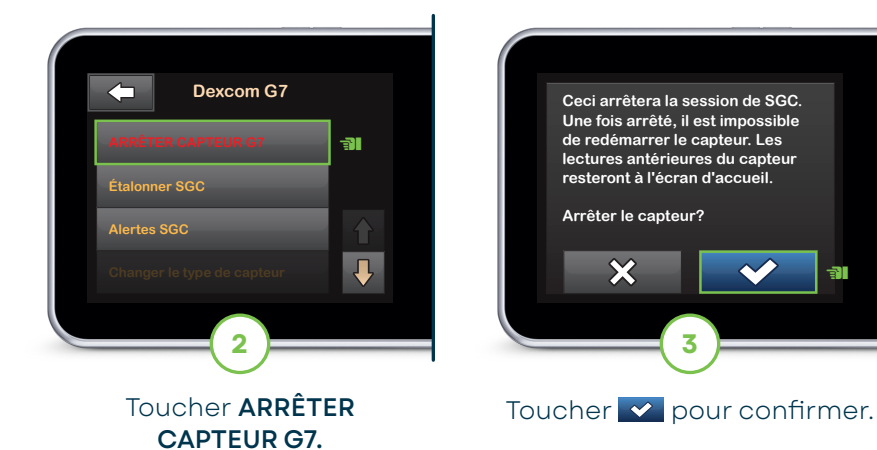

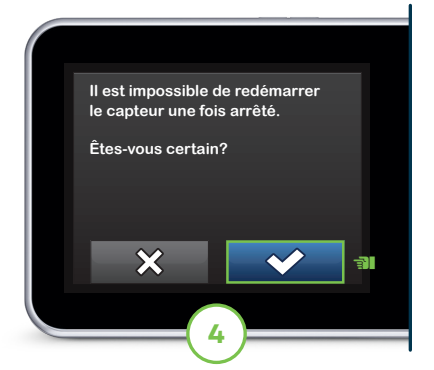

Toucher pour confirmer que la session ne peut pas être redémarrée. L'écran CAPTEUR ARRÊTÉ s'affichera pour le confirmer.

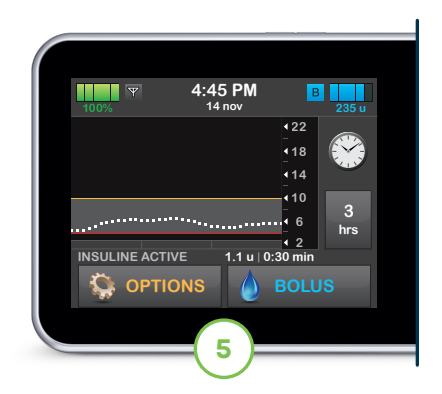

Sur l'écran d'accueil qui s'affiche, l'icône de remplacement du capteur remplace la valeur de glucose du capteur.

## Conseils concernant l'optimisation de la connexion

Si l'icône Perte du signal est affichée sur l'écran de la pompe à insuline (illustré ci-dessous), c'est que le capteur ne communique pas avec la pompe. Pour assurer la communication :

- Il est conseillé d'orienter l'écran de la pompe vers l'extérieur, du même côté du corps que le capteur;
- ✓ Veiller à ce que rien ne frotte sur le capteur ou ne l'entrave;
- Noter que la communication sans fil ne fonctionne pas bien dans l'eau; la portée d'émission en est réduite.

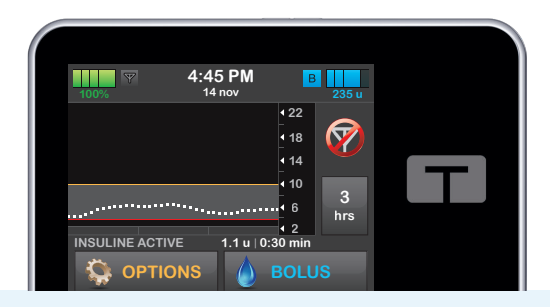

\* Le dispositif de SGC est vendu séparément.

TANDEM

**Diabetes** Care

Ce produit peut ne pas répondre à vos besoins. Lire l'étiquette et suivre toujours les instructions.

Information importante de sécurité : La pompe à insuline t:slim X2 est conçue pour l'administration sous-cutanée d'insuline, à des débits définis et variables, pour la prise en charge du diabète chez les personnes ayant besoin d'insuline. La pompe peut communiquer en toute fiabilité et sécurité avec des dispositifs connectés numériquement compatibles. La pompe est indiquée chez les personnes de 6 ans et plus. La pompe est conçue pour un usage individuel, à domicile, et nécessite une ordonnance dans certains pays. La pompe est indiquée pour une utilisation avec de l'insuline NovoRapid, Admelog, Trurapi ou Humalog U-100. Le système ne devrait pas être utilisé chez les femmes enceintes, les personnes en dialyse ou les utilisateurs gravement malades. Les utilisateurs de la pompe et du système doivent : être aptes et disposés à utiliser la pompe à insuline, le dispositif de SGC et tous les autres composants du système conformément à leur mode d'emploi respectif; vérifier leur glycémie selon les recommandations de leur professionnel de la santé; se montrer capables de faire le calcul de glucides; continuer à prendre en charge leur diabète de façon autonome et adéquate; consulter régulièrement leur(s) professionnel(s) de la santé; et avoir une bonne vue et/ou une bonne ouie pour reconnaître toutes les fonctions de la pompe, y compris les alertes. La pompe t:slim X2 doit être retirée avant toute IRM, toute tomodensitométrie ou tout traitement diathermique. Visiter le site tandemdiabetes.com/fr-ca/legal/important-safety-information pour de plus amples renseignements importants sur la sécurité.

Brève déclaration relative à la sécurité de Dexcom : Si le système de surveillance du glucose en continu Dexcom et ses composants ne sont pas utilisés conformément au mode d'emploi fourni avec le dispositif et accessible sur le site www.dexcom.com/safety-information, et si l'ensemble des indications, contre-indications, avertissements, mises en garde et précautions contenus dans ce mode d'emploi ne sont pas suivis correctement, une hypoglycémie (faible taux de glucose dans le sang) ou une hyperglycémie (taux élevé de glucose dans le sang) sévère pourrait ne pas être détectée et/ou une décision thérapeutique pouvant entraîner des blessures pourrait être prise. Si les alertes de glucose et les lectures du système de SGC Dexcom ne concordent pas avec les symptômes, utiliser un glucomètre pour prendre des décisions concernant le traitement du diabète. Consulter un médecin le cas échéant, y compris en cas d'urgence médicale.

© 2024 Tandem Diabetes Care, Inc. Tous droits réservés. Tandem Diabetes Care, les logos Tandem et t:slim X2 sont des marques déposées ou des marques de commerce de Tandem Diabetes Care, Inc. aux États-Unis ou dans d'autres pays. Dexcom, Dexcom G6, Dexcom G7 et tous les logos et dessins de marque connexes sont des marques déposées ou des marques de commerce de Dexcom, Inc. aux États-Unis et/ou dans d'autres pays. Toutes les autres marques de tierces parties appartiennent à leurs propriétaires respectifs. ML-1014032\_A

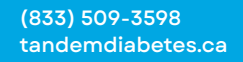

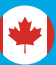